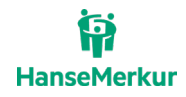

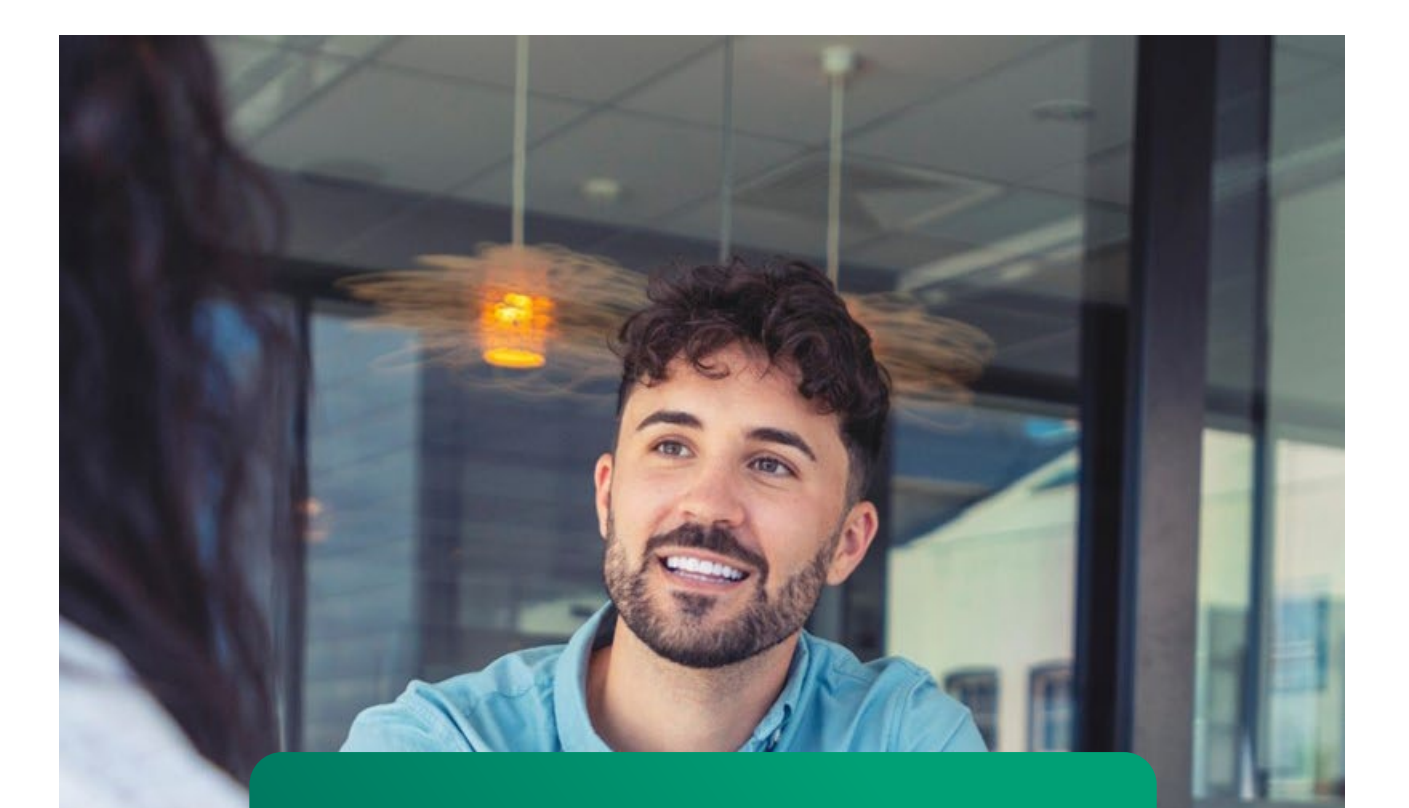

# **VERS-on** Buchungsanleitung

VERSION 1.3, LETZTE ÄNDERUNG 06.25 HANSEMERKUR REISEVERSICHERUNG

Siegfried-Wedells-Platz 1

1 20354 Hamburg

Tel.: 040 4119-1501

www.hmrv.de

Seite 1 von 15

.....

# Vertraulichkeit und Copyright

Generell sind alle Angaben in dieser Dokumentation vertraulich zu behandeln und nicht ohne Rücksprache mit der HanseMerkur Versicherungsgruppe an Dritte weiterzugeben.

Die in dieser Dokumentation enthaltenen Informationen dürfen ausschließlich im Rahmen der Anbindung an die Buchungssysteme der HanseMerkur Reiseversicherung verwendet werden.

# Inhaltsverzeichnis

| Internet-Buchungstipps              | ÷ |
|-------------------------------------|---|
| Eingabe der Teilnehmer              | 5 |
| Tarifauswahl                        | 5 |
| Zahlungsarten                       | ć |
| Buchungsbestätigung                 | ć |
| Umbuchung                           | 7 |
| Police in VERS-on laden             | 3 |
| Änderung der Reiseteilnehmer1       | 1 |
| Änderung der Versicherungsprodukte1 | 3 |
| Ansprechpartner1                    | 5 |
| Impressum1                          | 5 |

# **Ihre Partnervorteile**

- Direktinkasso durch Lastschrifteinzug (SEPA) und Kreditkartenzahlung •
- Einfache Bedienung angelehnt an gängige Masken bekannter CR-Systeme •
- Umbuchung möglich (z. B. Hinzufügen von Teilnehmern) •
- Auflistung aller MATCH-Codierungen •
- Expedientenauswertung pro Büro über Statistik/Abrechnung •
- Gruppenbuchungen schnell und einfach vornehmen •

|                        | Buchungsübe | ersicht Abme        | lden              |               |                  |                     |           |
|------------------------|-------------|---------------------|-------------------|---------------|------------------|---------------------|-----------|
|                        | Buchungsto  | ols Stammdat        | en<br>Hanse       | eMerkur       | Statistik/Abrect | nnung Produkt       | Dokumente |
| Sprache                |             | Währung             | Expedient 🛈       |               |                  |                     |           |
| Deutsch in Deutschland | ~           | EUR Y               | The second second |               | 06.02            | .25                 |           |
| Aktion ()              | V           | /ersicherungsschein | nummer            | Fremd-VSNR () |                  | Buchung für ADNR    |           |
| BA                     | ~           |                     |                   |               |                  |                     |           |
| Abschlussdatum         | A           | Abschlussweg        |                   | Тур           |                  | Mitglieds-/Antragsn | ummer 🛈   |
|                        |             |                     | ~                 |               | ~                |                     |           |
| Stornierungsgrund      |             |                     |                   |               |                  |                     |           |
|                        | ~           |                     |                   |               |                  |                     |           |
| Workaround Humbold     | t           |                     |                   |               |                  |                     |           |
| Kein Risikozuschlag    |             |                     |                   |               |                  |                     |           |
| 🗌 Vertragsergänzung 🛈  | )           |                     |                   |               |                  |                     |           |
| Anschlussvertrag 🛈     |             |                     |                   |               |                  |                     |           |

#### Reiseinformationen

| Reisebuchungsdatum                | Reisebeginn        | Reiseende |   | Einreisedatum 🛈 |   |
|-----------------------------------|--------------------|-----------|---|-----------------|---|
| 06.02.25                          |                    |           |   |                 |   |
| Versicherungsende Vorversicherung | Gesamtreisepreis 🛈 | Reiseart  |   | Tariftyp        |   |
|                                   |                    |           | ~ |                 | ~ |
| Reiseziel 🛈                       | Veranstalter       |           |   |                 |   |
|                                   | ,                  | ~         |   |                 |   |

#### Reiseteilnehmer

| ΤL | Anrede | Firmenname             | Name                     | Vorname | Geb.Dat. | Einzelreisepreis 🛈 |
|----|--------|------------------------|--------------------------|---------|----------|--------------------|
| 1  | ~      |                        |                          |         |          |                    |
| 2  | ~      |                        |                          |         |          |                    |
| 3  | ~      |                        |                          |         |          |                    |
| 4  | ~      |                        |                          |         |          |                    |
|    | 1 + -  | Reiseteilnehmer Import | ieren Erweitere Teilnehm | erdaten |          |                    |

#### Tarife

| Pos. | Code           | e i | Bezeichnung |      | TL-Zuordnung 🛈 | Prämie | Kontingent 🛈 |
|------|----------------|-----|-------------|------|----------------|--------|--------------|
| 1    | Auswahl        |     |             | IPID |                |        |              |
| 2    | Auswahl        |     |             | IPID |                |        |              |
| 3    | Auswahl        |     |             | IPID |                |        |              |
|      | + - Leistunger | en  |             | Ge   | samt :         |        |              |

#### Versicherungsnehmer

| Anrede   | Titel | Na | me  | Vorname     | Geburtsdatum |
|----------|-------|----|-----|-------------|--------------|
| ~        |       | ~  |     |             |              |
| E-Mail 🛈 |       |    |     |             |              |
|          |       |    |     |             |              |
| Straße   | Nr. P | LZ | Ort | Land        |              |
|          |       |    |     | Deutschland | ~            |

#### Zahlungsarten

- Agenturinkasso
   SEPA (Basislastschriftverfahren) Kreditkarte Selbstzahler

#### Notizen

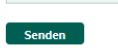

# Internet-Buchungstipps

#### Buchung

# VERS-on

## Aktion

B (Buchen) BA (Buchungsanfrage) BR (Buchen + Drucken) D (Darstellen) DR (Darstellen + Drucken) N (Neu (leer anzeigen)) S (Stornieren) U (Umbuchen) E (Vorgangsexport)

## Buchung

| Aktion:                          | "BA" (Buchungsanfrage)                                                                                                    |
|----------------------------------|----------------------------------------------------------------------------------------------------|
| Reisebuchungsdatum:              | Bitte Buchungsdatum eingeben<br>TTMMJJJJ                                                                                          |
| Reisebeginn:                     | Abreisedatum mindestens 6-<br>stellig ohne Komma                                                                                  |
| Reiseende:                       | Rückreisedatum mindestens 6-<br>stellig ohne Komma oder<br>Reisedauer                                                             |
| Einreisedatum:                   | Optional bei Incoming/<br>Outgoing Tarifen                                                                                        |
| Reisepreise:                     | Eingabe Gesamtreisepreis oder<br>Einzelreisepreis                                                                                 |
| Reiseart/Tariftyp/<br>Reiseziel: | optional                                                                                                    |
| Veranstalter:                    | Bei Eingabe eines Veranstalters<br>werden die möglichen Match-<br>Tarife angezeigt                                                |
| TL Anrede:                       | H (Herr), F (Frau), K (Kind)                                                                                                    |
| Name/Vorname:                    | z. B. Mueller/Hans                                                                                                    |
| Geb. Dat.:                       | Falls geordert, bitte Geburts-<br>datum eingeben - TTMMJJJJ                                                                       |
| Code:                            | Eingabe der Produktnummer<br>aus unserem Produktbuch                                                                              |
| TL-Zuordnung:                    | Reiseteilnehmerzuordnung der<br>gebuchten Leistung                                                                                |
| Versicherungsnehmer:             | Bitte alle Adressfelder füllen                                                                                                    |
| Zahlungsarten:                   | Bei SEPA oder Kreditkarten-<br>zahlung bitte vorgegebene<br>Felder anklicken und die sich<br>öffnenden Pflichtfelder<br>ausfüllen |

#### Internetbuchungsmaske: www.b2b-hmrv.de

#### **Buchung im Internet**

Sie erhalten eine Agentur-Nummer sowie ein von Ihnen gewähltes Passwort. Sowohl das Passwort als auch die Agentur-Nummer sind Ihre Zugangsberechtigung für das Partner-Login und die Nutzung der VERS-on Maske. Nach Freischaltung können sofort Online-Buchungen getätigt werden. Die Abrechnung erfolgt analog anderer CR-Systeme. Bei Fragen zur Freischaltung oder bei vergessenem Passwort wenden Sie sich bitte an unser Servicecenter.

#### Importieren von Teilnehmerdaten

Bei Klick auf "importieren" öffnet sich ein Fenster mit Beschreibung.

#### Zusätzliche Produkte und/oder Teilnehmer buchen:

| > bei Eingabe "+" oder "-" ändert sich<br>die Anzahl der Tarifauswahlfelder                                     |
|----------------------------------------------------------------------------------------------------|
| > bei Eingabe der konkreten Anzahl<br>und/oder "+" bzw. "-" ändert sich die<br>Anzahl der Reiseteilnehmerfelder |
|                                                                                                    |

#### **Druck von Versicherungspolicen**

Verwenden Sie DIN A 4 Papier und händigen Sie dieses zusammen mit den Versicherungsbedingungen aus.

#### Umbuchung

Bei einer Umbuchung wird im Hintergrund ein Storno sowie eine Neubuchung durchgeführt. Somit erhalten Sie eine neue VSNR.

#### Storno

Darstellung und Storno direkt in VERS-on oder über die Buchungsübersicht möglich.

# Eingabe der Teilnehmer

Wichtig: Vorab unter Teilnehmer hinzufügen die benötigte Anzahl der Zusatzfelder eingeben. Bitte beachten Sie, dass optional bei Incoming/Outgoing Tarifen ein Einreisedatum eingegeben werden muss. Nach Eingabe der Reisedaten das Feld "Importieren" anklicken.

# Reiseinformationen

| Reisebuchungsdatum                | Reisebeginn        | Reisee  | nde  | Einreisedatum 🛈 |   |
|-----------------------------------|--------------------|---------|------|-----------------|---|
| 06.02.25                          | 07.10.2025         | 21.10.2 | 2025 |                 |   |
| Versicherungsende Vorversicherung | Gesamtreisepreis 🛈 | Reisea  | rt   | Tariftyp        |   |
|                                   | 3000               |         | ~    | Einzelperson    | ~ |
| Reiseziel 🛈                       | Veranstalter       |         |      |                 |   |
|                                   | ~                  | ~       |      |                 |   |

# Reiseteilnehmer

| TL | Anrede |   | Firmenname             | Name                      | Vorname | Geb.Dat.   | Einzelreisepreis 🛈 |
|----|--------|---|------------------------|---------------------------|---------|------------|--------------------|
| 1  | Frau   | ~ |                        | Mustermann                | Maxima  | 19.09.1990 |                    |
| 2  |        | ~ |                        |                           |         |            |                    |
| 3  |        | ~ |                        |                           |         |            |                    |
| 4  |        | ~ |                        |                           |         |            |                    |
|    | 1 +    |   | Reiseteilnehmer Import | tieren Erweitere Teilnehm | erdaten |            |                    |

Bei Eingabe von unterschiedlichen Einzelreisepreisen können den Teilnehmern verschiedene Tarife zugeordnet werden.

# Tarifauswahl

Die Tarifauswahl ist durch Klick auf "Auswahl" oder direkte Eingabe des Codes möglich. Die Daten des Versicherungsnehmers müssen vollständig eingetragen werden.

| Tar  | ife      |         |                                                |      |                |            |              |
|------|----------|---------|------------------------------------------------|------|----------------|------------|--------------|
| Pos. |          | Code    | Bezeichnung                                    |      | TL-Zuordnung 🛈 | Prämie     | Kontingent 🛈 |
| 1    | Auswahl  | 913077  | Reiseschutz Platin für Flug- und Schiffsreisen | IPID | 1              | 199,00 EUR |              |
| 2    | Auswahl  |         |                                                | IPID |                |            |              |
| 3    | Auswahl  |         |                                                | IPID |                |            |              |
|      | + - Lei: | stungen |                                                | G    | esamt :        |            |              |

| Sprache<br>Deutsch in Deu | Währung Expedien<br>tschland v EUR v hinzmar       | t ①<br>in 06.02.25                             |                  |
|---------------------------|----------------------------------------------------|------------------------------------------------|------------------|
| Aktion ()<br>BA           | Produktbezeichnung                                 |                                                |                  |
| Abschlussdatur            | □ ▷ Reiseschutz Platin für Flug- und Schiffsreisen | IPID                                           | r ①              |
|                           | 🔲 👂 Reiseschutz Platin für Auto-, Bahn- und Busrei | sen (Europa) IPID                              |                  |
| Stornierungsgr            | Reiseschutz Gold f ür Flug- und Schiffsreisen      | IPID                                           |                  |
|                           | 🔲 🕴 Reiseschutz Gold für Auto-, Bahn- und Busreis  | en (Europa) IPID                               |                  |
| Workaround                | 🔲 🕴 Reiseschutz Platin ohne Reise-Rücktrittsversic | herung für Flug- und Schiffsreisen IPID        |                  |
| 🗌 Kein Risikoz            | 🔲 🕑 Reiseschutz Platin ohne Reise-Rücktrittsversic | herung für Auto-, Bahn- und Busreisen (Europa) | IPID             |
| Vertragserg               | □ ▷ Reiseschutz Gold ohne Reise-Rücktrittsversich  | erung für Flug- und Schiffsreisen IPID         |                  |
| Anschlussve               | □ ▷ Reiseschutz Gold ohne Reise-Rücktrittsversich  | erung für Auto-, Bahn- und Busreisen (Europa)  | IPID             |
|                           | □ ▷ Reise-Rücktrittsversicherung mit Reiseabbruch  | n-Versicherung IPID                            |                  |
| Reiseinfor                | Preise-Rücktrittsversicherung     IPID             |                                                |                  |
| Reisennor                 | Flugticketschutz IPID                              |                                                |                  |
| Reisebuchungs             | 🔲 🖻 Übernahme des teilweisen Selbstbehaltes 📃      | PID                                            |                  |
| 06.02.25                  | □ ▷ Übernahme des Selbstbehaltes für Fremdversi    | cherungen und Kreditkarten 🗾 IPID              |                  |
| Versicherungse            | Preise-Krankenversicherung     IPID                |                                                |                  |
|                           | D b Jahresschutz Platin IPID                       |                                                | ~                |
| Reiseziel 🛈               | □ ▷ Jahres-Reise-Rücktrittsversicherung mit Reise  | abbruch-Versicherung IPID                      |                  |
|                           | □ ▷ Jahresschutz Gold IPID                         | _                                              |                  |
|                           | Jahres-Reise-Rücktrittsversicherung     IPID       |                                                |                  |
| Reiseteiln                | b Jahres-Reise-Krankenversicherung     IPID        |                                                |                  |
| Reisereini                | □ ▷ Camping-Urlaub Plus Reise-Rücktrittsversicher  | rung (Europa) IPID                             |                  |
| TL Anrede                 | □ ▷ Camping-Urlaub Plus Reise-Rücktrittsversicher  | rung mit Reiseabbruch-Versicherung (Europa)    | IPID isepreis () |
| 1 Frau 🗸                  | □ ▷ Camping-Urlaub Plus Reise-Rücktrittsversicher  | rung, Reiseabbruch-Versicherung, Reisegepäck-V | /ersicherung     |
| 2 ~                       | (Europa) IPID                                      |                                                |                  |
| 3 ~                       | □ ▷ Aktiv-Urlaub Plus Reise-Rücktrittsversicherung | g (weltweit) IPID                              |                  |

# Zahlungsarten

Bei Auswahl der Zahlungsarten "SEPA" oder "Kreditkarte" öffnen sich zusätzliche Eingabefelder. Bei Übereinstimmungen von Versicherungsnehmer und Beitragszahler sind nur "IBAN" und "BIC" zu füllen.

# Buchungsbestätigung

Die Buchung wurde erfolgreich abgeschlossen. Im Anschluss können Sie sich die Buchungsbestätigung anzeigen lassen.

| <b>,</b>                             | n                 | Reisebeginn                    | Reiseende              |       | Einreisedatum (j) |                   |              |
|--------------------------------------|-------------------|--------------------------------|------------------------|-------|-------------------|-------------------|--------------|
| 06.02.25                             |                   | 07.10.25                       | 21.10.25               |       | _                 |                   |              |
| /ersicherungsende \<br>Reiseziel (j) | /orversich        | н                              | <b>ې</b><br>anseMerkur |       | terson            | ~                 |              |
| eiseteilnehr                         | viele<br>Ner Ihre | en Dank!<br>Buchung wurde erf  | olgreich abgeschlo     | ssen. | - 84              |                   |              |
| L Anrede Firr                        | nenname           |                                |                        |       | Ei                | inzelreisepreis 🛈 |              |
| Frau 💙                               | Bes               | stätigung anzeigen Sch         | ließen                 |       |                   |                   |              |
| ~                                    |                   |                                |                        |       |                   |                   |              |
| ~                                    |                   |                                |                        |       |                   |                   |              |
| ×                                    |                   |                                |                        |       |                   |                   |              |
| 1 + • •                              | eiseteilnehmer    | Importieren Erweiter           | e Teilnehmerdaten      |       |                   |                   |              |
| os.                                  | Code I            | Bezeichnung                    |                        |       | TL-Zuordnung 🛈    | Prämie            | Kontingent ( |
| Auswahl                              | 913077            | Reiseschutz Platin für Flug- u | nd Schiffsreisen       | IPID  | 1                 | 199,00 EUR        |              |
|                                      |                   |                                |                        | IPID  |                   |                   |              |
| Auswahl                              |                   |                                |                        |       |                   |                   |              |

# Umbuchung

Es besteht die Möglichkeit bestehende Buchungen von HanseMerkur Reiseversicherungsprodukten umzubuchen.

Dabei wird die ursprüngliche Police storniert und eine neue Police mit einer neuen Versicherungsscheinnummer (VSNR) generiert. Der Kunde erhält die neue Police mit Verweis auf die ursprüngliche Police. Bei Buchungen per Direktinkasso wird die Prämie des ursprünglichen Vertrags erstattet und die Prämie des neuen Vertrags wieder eingezogen.

Folgende Anwendungsfälle können über eine Umbuchung ausgeführt werden:

- Änderung der Personendaten aller Teilnehmer
- Änderung der Reisedaten
- Umbuchung auf ein anderes Versicherungsprodukt
- Änderung der Zahlungsdaten
- Änderung der Personendaten des Versicherungsnehmers
- Hinzufügen von weiteren Teilnehmern
- Entfernen von Teilnehmern

Folgende Voraussetzungen müssen für eine Umbuchung einer Versicherung erfüllt sein:

- Einmalversicherung: Die Reise hat noch nicht begonnen und die Abschlussfrist wird nicht überschritten.
- Jahresversicherung: Die Umbuchung wird am Tag des Abschlusses durchgeführt.

## **Police in VERS-on laden**

Um eine Umbuchung in VERS-on durchführen zu können, muss die Police zunächst in das Tool geladen werden. Dazu gibt es zwei mögliche Wege: (a) Buchungsübersicht oder (b) Aktion "Darstellen" in VERS-on.

(a) Buchungsübersicht

Hierbei kann die Police in der Buchungsübersicht gesucht werden. Der schnellste Weg ist eine direkte Suche über die VSNR. Es ist aber auch möglich die Buchung über weitere Attribute zu suchen. Anschließend muss die Buchung über den Button "Details" geöffnet werden.

| e | VERS-on | Buchungsübersicht                                                   | Passwort ändern<br>Buchung & Verwaltu                  | Abmelden<br>Ing Service                         | HanseMerkur                                                                     | Suche: Ih<br>Gut zu wissen | r Suchbegriff<br>Expedienten |                             | •                        |       |
|---|---------|---------------------------------------------------------------------|--------------------------------------------------------|-------------------------------------------------|---------------------------------------------------------------------------------|----------------------------|------------------------------|-----------------------------|--------------------------|-------|
|   |         |                                                                     |                                                        | 1                                               | 55                                                                              | 1 The                      | -                            | P                           |                          |       |
|   |         | Buchung & Verwaltung   S'<br>Suche nach<br>VSNR<br>8085597526660013 | tammdaten & Buchungsübe<br>Vorgängen<br>Buchungsstatus | rrsicht   Buchungsübersicht                     | Herkunftsland                                                                   |                            | Währung<br>V                 |                             |                          | 2     |
|   |         | E-Mail<br>Versicherungsbeginn vo<br>tt.mm.jjj                       | Postieltzahl Nersicherungsbeginn bi tt.mm.jjj          | Name-VP<br>Versicherungsende vor<br>tt.mm.jjj 2 | Vertriebskanal<br>Versicherungsende bis<br>t.mm.jjj 2<br>Abschlussdatum bis (i) | Fr                         | ADNR<br>emd ADNR             |                             |                          |       |
|   |         | tt.mm.jjj 🖬                                                         | tt.mm.jjj 2<br>Produktcode bis<br>Zahlweise            | it.mm.jjj                                       | Mandant                                                                         |                            | Marke                        |                             |                          |       |
|   |         | Suchen Zurücksetze                                                  | ngänge                                                 |                                                 |                                                                                 |                            |                              |                             |                          |       |
|   |         | VSNR                                                                | ADNR Versicherung<br>gebucht                           | Reise Versicherung<br>gebucht beginnt           | Versicherung Prämie<br>endet                                                    | Versicherungs-<br>nehmer   | Inkasso Storn                | o Berater<br>der<br>Buchung | Mandant                  | Marke |
|   |         | Details 08559752                                                    | 3173762 20.02.2025<br>13:19:18                         | 20.02.2025 24.07.2025                           | 27.08.2025 145,00 EU                                                            | R Test                     | Al Nein                      | lasse H                     | HMR<br>I<br>Iis 1. Seite | +     |
|   |         |                                                                     |                                                        |                                                 | Igango golano                                                                   | ,                          | gungo, m                     |                             |                          |       |

In der Buchung selbst kann der Button "Bearbeiten (VERS-on)" genutzt werden, um die Buchung in VERS-on zu laden.

| VERS-on | Buchungsül                                              | persicht                                    | Pass                                | wort ände            | rn       | Abme      | elden      |            | 1          |               |       | Suche:    | lhr S   | Suchbegriff  |             | 0     |      |     |
|---------|---------------------------------------------------------|---------------------------------------------|-------------------------------------|----------------------|----------|-----------|------------|------------|------------|---------------|-------|-----------|---------|--------------|-------------|-------|------|-----|
|         |                                                         | В                                           | uchung                              | & Verwa              | ltung    | Serv      | rice       | Han        | nseM       | erkur         | Gu    | ut zu wis | isen E  | Expedienter  | n           |       |      |     |
|         | Status der Bu<br>• die Buchur                           | ichung<br>ng / Stornier                     | ung ist ein                         | Test (20.0)          | 2.2025 1 | 13:19:18  | )          |            |            |               |       |           |         |              |             |       |      |     |
|         | Versicherung                                            | snehmer                                     |                                     |                      |          | Reis      | semerkma   | ale        |            |               |       | ĸ         | ommuni  | kationswege  |             |       |      |     |
|         | Anrede                                                  | н                                           |                                     |                      |          | Vers      | sicherung  | sbeginn    | 24.0       | 7.2025        |       | E         | -Mail   | lassetjark.b | ode@hanse   | merku | r.de |     |
|         | Vorname                                                 | Те                                          | st                                  |                      |          | Vers      | sicherung  | sende      | 27.0       | 8.2025        |       |           |         |              |             |       |      |     |
|         | Name                                                    | Те                                          | st                                  |                      |          | Ang       | efragter E | Beginn     | 24.0       | 7.2025        |       |           |         |              |             |       |      |     |
|         | Geburtsdatum                                            | n 01                                        | .01.1998                            |                      |          | Ang       | efragtes E | Ende       | 27.0       | 8.2025        |       |           |         |              |             |       |      |     |
|         | Titel                                                   |                                             |                                     |                      |          | Buc       | hungsdat   | um         | 20.0       | 2.2025        |       |           |         |              |             |       |      |     |
|         | Firma                                                   |                                             |                                     |                      |          | Einr      | eise       |            |            |               |       |           |         |              |             |       |      |     |
|         | Strasse                                                 | Te                                          | ststraße                            |                      |          | Vers      | sicherung  | sende      |            |               |       |           |         |              |             |       |      |     |
|         | Hausnummer                                              | 1                                           |                                     |                      |          | Vorv      | versicheru | ing        |            |               |       |           |         |              |             |       |      |     |
|         | Postleitzahl                                            | 12                                          | 345                                 |                      |          | Reis      | segesamı   | preis      | 5.00       | 0,00 EUR      |       |           |         |              |             |       |      |     |
|         | Ort                                                     | Te                                          | sthausen                            |                      |          | Vor       | anctaltor  |            | Flug       |               |       |           |         |              |             |       |      |     |
|         | Land                                                    | De                                          | utschland                           |                      |          | Anz       | ahl Varcia | hortor     | 1          |               |       |           |         |              |             |       |      |     |
|         | Staatsangehö                                            | rigkeit                                     |                                     |                      |          | 7012      | un versie  | anontor    |            |               |       |           |         |              |             |       |      |     |
|         | ständiger Wol                                           | nnsitz De                                   | utschland                           |                      |          |           |            |            |            |               |       |           |         |              |             |       |      |     |
|         | Produkte und<br>Versicherungs<br>Produkt<br>Reiseschutz | I versichert<br>bedingunge<br>Platin ohne I | e Persone<br>n: Öffnen<br>Reise-Rüc | en<br>:ktrittsversio | cherung  | für Flug- | - und Sch  | iffsreiser | Co<br>n 91 | ode<br>3231   |       |           |         |              |             |       |      |     |
|         |                                                         |                                             |                                     |                      |          |           |            |            |            |               |       |           | 0       |              | 0.11.1      |       | 1    |     |
|         | Objekt                                                  | der<br>Person                               | Anreue                              | vomanie              | Name     | riina     | Gebuns     | Jatum 🥻    | HUICI -    | Staatsangenoi | ngken | Wohnsitz  | 50.9256 | nausnummer   | Posticitzai |       | Lanu | Rei |
|         | Einzelperson                                            |                                             | н                                   | Test                 | Test     |           | 01.01.19   | 998        |            |               |       |           |         |              |             |       |      |     |
|         |                                                         |                                             |                                     |                      |          |           |            |            |            |               |       |           |         |              |             |       |      | +   |
|         | Stornierung                                             | Beathyiten                                  | (VERS-o                             | n) Zurüd             | k zur L  | iste      |            | Seite dru  | ucken      | nach oben     |       |           |         |              |             |       |      |     |
|         |                                                         |                                             |                                     |                      |          |           |            |            |            |               |       |           |         |              |             |       |      |     |

## (b) Aktion "Darstellen" in VERS-on

Um die Buchung direkt in VERS-on zu laden, wird die Aktion "Darstellen" (kurz: "D") verwendet. Dabei wird die kurze Variante der VSNR in das entsprechende Feld "Versicherungsscheinnummer" eingetragen.

| ite | VERS-on | Buchungsübersic  | ht Passwort ände       | ern Abmelden   |                       | Suche:     | Ihr Suchbegri   | iff           | •            |
|-----|---------|------------------|------------------------|----------------|-----------------------|------------|-----------------|---------------|--------------|
|     |         |                  | Buchung & Verwa        | altung Service | HanseMerki            | Gut zu wis | sen Expedie     | nten          |              |
|     |         |                  |                        |                |                       |            |                 |               |              |
|     |         | Sprache          | Währung                | F              | xpedient              |            |                 |               |              |
|     |         | Deutsch          | ✓ EUR                  |                | lasse.bode            | 20.02.2    | 25              |               |              |
|     |         | Aktion 🛈         | Versicherungsscheinnur | mmer           | Fremd-VSNR ()         |            | Stornierungsgru | und           |              |
|     |         | D 🗸              | 808559752              |                |                       |            |                 |               | *            |
|     |         | Vertragsergän:   | zung 🛈                 |                |                       |            |                 |               |              |
|     |         | Anschlussvertr   | ag 🛈                   |                |                       |            |                 |               |              |
|     |         |                  |                        |                |                       |            |                 |               |              |
|     |         | Reiseinform      | ationen                |                |                       |            |                 |               |              |
|     |         | Reisebuchungsda  | tum                    | Reisebeginn    |                       | Reiseende  | Einre           | isedatum 🛈    |              |
|     |         | 20.02.25         |                        |                | •                     |            |                 |               |              |
|     |         | Versicherungsend | e Vorversicherung      | Gesamfreisepre | is ()                 | Reiseart   | v Tariff        | тур           | ~            |
|     |         | Reiseziel 🛈      |                        | Veranstalter   |                       |            |                 |               |              |
|     |         |                  |                        | ~              | ~                     |            |                 |               |              |
|     |         |                  |                        |                |                       |            |                 |               |              |
|     |         | Reiseteilneł     | nmer                   |                |                       |            |                 |               |              |
|     |         | TL Anrede        | Name                   |                | Vorname               | Geb.I      | Dat.            | Einzelreisepi | reis (i)     |
|     |         | 1                | ~                      |                |                       |            |                 |               |              |
|     |         | 2                | ~                      |                |                       |            |                 |               |              |
|     |         | 3                | ~                      |                |                       |            |                 |               |              |
|     |         | 4                | ~                      |                |                       |            |                 |               |              |
|     |         |                  | Reiseteilnehmer        | t              | Faunitana Tailaahaaaa |            |                 |               |              |
|     |         |                  |                        | Importieren    | Liwenere reinfermer   |            |                 |               |              |
|     |         | Taulfa           |                        |                |                       |            |                 |               |              |
|     |         | Tarife           |                        |                |                       |            |                 |               |              |
|     |         | Pos.             | Code Bez               | eichnung       |                       | T          | -Zuordnung 🛈    | Prämie        | Kontingent 🛈 |
|     |         | 1 Auswahl        |                        |                |                       | IPID       |                 |               |              |
|     |         | 2 Auswahl        |                        |                |                       | IPID       |                 |               |              |
|     |         | 7 Augusti        |                        |                |                       | IDID       |                 |               |              |

Anschließend muss der Button "Senden" verwendet werden, um die Informationen der Police zu laden.

| Startseite | VERS-on | Buchungsübersicht                                                  | Passwort                    | ändern     | Abmel | lden |                  | Such      | ie: [  | hr Suchbegriff |          |                |
|------------|---------|--------------------------------------------------------------------|-----------------------------|------------|-------|------|------------------|-----------|--------|----------------|----------|----------------|
|            |         |                                                                    | Buchung & Ve                | erwaltung  | Servi | ce   | )<br>HanseMerkur | Gut zu w  | vissen | Expediente     | en       |                |
|            |         | Pos.                                                               | Code                        | Bezeichnun | g     |      |                  |           | TL-Zuo | ordnung 🛈 Prä  | imie     | Kontingent (i) |
|            |         | 1 Auswahl                                                          |                             |            |       |      |                  | IPID      |        |                |          |                |
|            |         | 2 Auswahl                                                          |                             |            |       |      |                  | IPID      |        |                |          |                |
|            |         | 3 Auswahl                                                          |                             |            |       |      |                  | IPID      |        |                |          |                |
|            |         | + - Leist                                                          | ungen                       |            |       |      |                  |           |        | Gesamt :       |          | ]              |
|            |         | Versicherung                                                       | snehmer                     |            |       |      |                  |           |        |                |          |                |
|            |         | Anrede                                                             |                             | Titel      |       | Name |                  | Vorname   |        |                | Geburtso | latum          |
|            |         |                                                                    | ~                           |            | ~     |      |                  |           |        |                |          |                |
|            |         | E-Mail 🛈                                                           |                             |            |       |      |                  |           |        |                |          |                |
|            |         |                                                                    |                             |            |       |      |                  |           |        |                |          |                |
|            |         | Straße                                                             |                             | Ir. PLZ    | :     | Ort  |                  | Land      |        |                |          |                |
|            |         |                                                                    |                             |            |       |      |                  | Deutschla | and    |                |          | ~              |
|            |         | Agenturinkasso<br>SEPA (Basislastsc<br>Kreditkarte<br>Selbstzahler | <b>N</b><br>hriftverfahren) |            |       |      |                  |           |        |                |          |                |
|            |         | Notizen                                                            |                             |            |       |      |                  |           |        |                |          |                |
|            |         | Senden                                                             |                             |            |       |      |                  |           |        |                |          |                |
|            |         |                                                                    |                             |            |       |      |                  |           |        |                |          |                |
|            |         |                                                                    |                             |            |       |      |                  |           |        |                |          |                |

Seite drucken | nach oben

Sobald die Police in VERS-on geladen wurde, muss die Aktion "Umbuchen" (kurz: "U") ausgewählt werden.

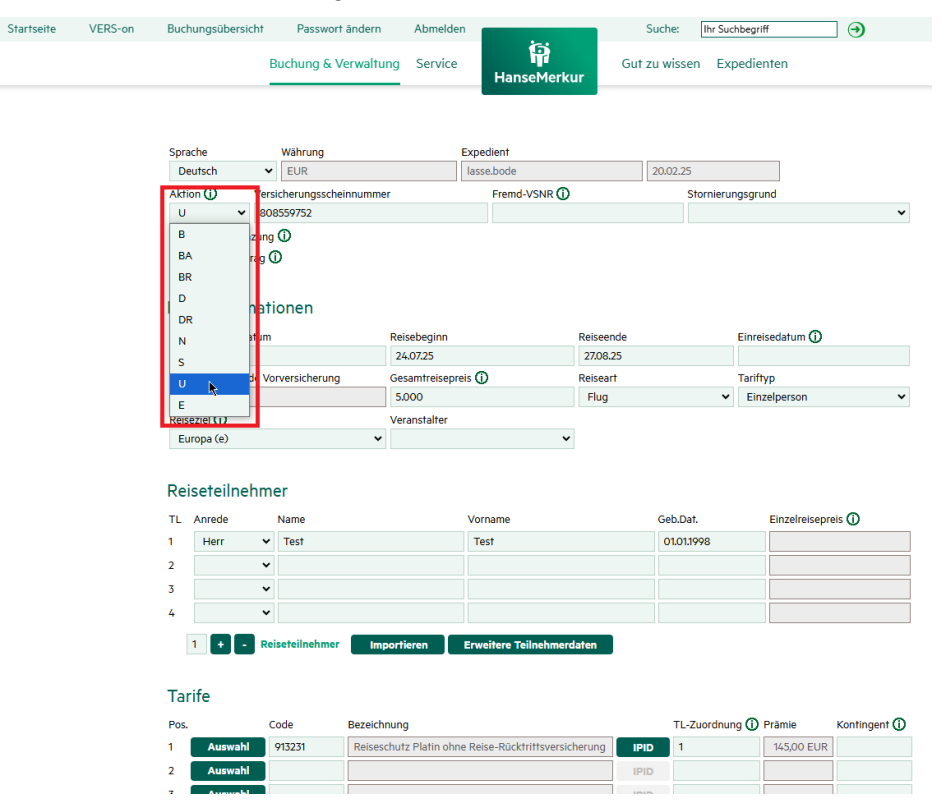

#### **Hinweis:**

Es kann auch zuerst über die Aktion "Buchung anfragen" (kurz: "BA") geprüft werden, ob die Umbuchung mit den neuen Daten möglich ist. Dann muss nach dem Senden der Buchungsanfrage die Aktion "U" ausgewählt werden & die Umbuchung über den Button "Senden" abgesendet werden.

Nach Auswahl der Aktion können alle Daten der folgenden Bereiche nach Bedarf überschrieben werden:

- Reiseinformationen
- Reiseteilnehmer
- Tarife
- Versicherungsnehmer
- Zahlungsart
- Notizen

## Änderung der Reiseteilnehmer

Es ist möglich, Reiseteilnehmer zu entfernen oder weitere Reiseteilnehmer hinzuzufügen. Dies kann entweder manuell oder über einen Excel-Import erfolgen.

| ERS- | on  | Buch       | nungsübersio         | :ht   | Passwort and       | ern  | Abmelden          |                        |          | Sue    | he: Ih     | r Sucht | begriff         | •            |
|------|-----|------------|----------------------|-------|--------------------|------|-------------------|------------------------|----------|--------|------------|---------|-----------------|--------------|
|      |     |            |                      | E     | Buchung & Verwa    | altu | ng Service        | HanseMerk              | ur       | Gut zu | wissen     | Expe    | edienten        |              |
|      |     |            |                      |       |                    |      |                   |                        |          |        |            |         |                 |              |
|      |     | Spra       | che                  |       | Währung            |      | E                 | Expedient              |          |        |            |         |                 |              |
|      |     | De         | eutsch               | ~     | EUR                |      |                   | lasse.bode             |          | 20     | 0.02.25    |         |                 |              |
|      |     | Akti       | on (i)               | Vers  | icherungsscheinnur | nme  | r                 | Fremd-VSNR ()          |          |        | Storr      | nierung | sgrund          |              |
|      |     | U          | ~                    | 80    | 3559752            |      |                   |                        |          |        |            |         |                 |              |
|      |     | ΟV         | ertragsergän         | zung  | <sup>()</sup>      |      |                   |                        |          |        |            |         |                 |              |
|      |     | □ <b>A</b> | nschlussvert         | rag ( | D                  |      |                   |                        |          |        |            |         |                 |              |
|      |     |            |                      |       |                    |      |                   |                        |          |        |            |         |                 |              |
|      |     | Rei        | seinform             | nat   | onen               |      |                   |                        |          |        |            |         |                 |              |
|      |     | Deie       |                      |       |                    |      | Deisebaaiaa       |                        | Deissand | _      |            | _       | ·····           |              |
|      |     | 20         | ebuchungsua<br>02.25 | num   |                    |      | 24.0725           |                        | 2708.25  | e      |            |         | inreisedarum () |              |
|      |     | Vers       | icherungseng         | le Vo | rversicherung      |      | Gesamtreisenre    | is (i)                 | Reiseart |        |            | т       | ariftyp         |              |
|      |     |            | renerangsen          |       |                    |      | 5.000             |                        | Flug     |        |            | ~       | Einzelperson    |              |
|      |     | Reis       | eziel 🛈              |       |                    |      | Veranstalter      |                        |          |        |            |         |                 |              |
|      |     | Eu         | ropa (e)             |       |                    | ~    |                   | ~                      |          |        |            |         |                 |              |
|      |     |            |                      |       |                    |      |                   |                        |          |        |            |         |                 |              |
|      | - I | Rei        | seteilne             | hm    | er                 |      |                   |                        |          |        |            |         |                 |              |
|      |     |            | Screinie             |       |                    |      |                   |                        |          |        |            |         |                 |              |
|      |     | IL.        | Anrede               |       | Name               |      |                   | Vorname                |          | (      | eb.Dat.    |         | Einzelreisepre  |              |
|      |     | 1          | Herr                 | *     | Test               |      |                   | Test                   |          |        | 01.01.1998 |         |                 |              |
|      |     | 2          | Frau                 | ~     | Test               |      |                   | Test                   |          |        | 02.01.1998 | L       |                 |              |
|      |     | 3          |                      | *     |                    |      |                   |                        |          |        |            |         |                 |              |
|      |     | 4          |                      | ~     |                    |      |                   |                        |          |        |            |         |                 |              |
|      |     | - [        | 1 🕂 -                | Re    | iseteilnehmer      | Imr  | ortieren          | Erweitere Teilnebmer   | daten    |        |            |         |                 |              |
|      |     |            |                      |       |                    |      |                   |                        |          |        |            |         |                 |              |
|      |     | _          |                      |       |                    |      |                   |                        |          |        |            |         |                 |              |
|      |     | Tar        | ife                  |       |                    |      |                   |                        |          |        |            |         |                 |              |
|      |     | Pos.       |                      | C     | ode Bez            | eich | nung              |                        |          |        | TL-Zuor    | dnung   | Prämie          | Kontingent ( |
|      |     | 1          | Auswahl              |       | 913231 Re          | ises | chutz Platin ohne | Reise-Rücktrittsversio | herung   | IPID   | 1          |         | 145,00 EUR      |              |
|      |     | 2          | Auswahl              |       |                    |      |                   |                        |          | IPID   |            |         |                 |              |
|      |     | -          |                      | -     |                    |      |                   |                        |          |        |            |         |                 |              |

Für den Excel-Import muss der Button "Importieren" verwendet werden.

|                                                                                                    | Duchangsübersich                                | t Abmelden                           |                             |                               |             |                               |         |             |         |
|----------------------------------------------------------------------------------------------------|-------------------------------------------------|--------------------------------------|-----------------------------|-------------------------------|-------------|-------------------------------|---------|-------------|---------|
|                                                                                                    | Buchungstools                                   | Stammdaten                           | HanseMerk                   | Statist                       | k/Abrechnu  | ing Pr                        | odukt E | okumente    |         |
| 🗌 Vertragsergänzung 🕻                                                                                                    | 0                                               |                                      |                             |                               |             |                               |         |             |         |
| 🗌 Anschlussvertrag 🛈                                                                                                    | )                                               |                                      |                             |                               |             |                               |         |             |         |
| Reiseinformatic                                                                                                    | onen                                            |                                      |                             |                               |             |                               |         |             |         |
| Reisebuchungsdatum                                                                                                    |                                                 | Reisebeginn                          |                             | Reiseende                     |             | Einreise                      | datum 🛈 |             |         |
| 20.02.25                                                                                                    |                                                 | 24.07.25                             |                             | 27.08.25                      |             |                               |         |             |         |
| /ersicherungsende Von                                                                                                    | versicherung                                    | Gesamtreisepreis 🛈                   |                             | Reiseart                      |             | Tariftyp                      |         |             |         |
|                                                                                                    |                                                 | 5.000                                |                             | Flug                          | ~           | Einzel                        | person  | ~           |         |
| Reiseziel ()                                                                                                    |                                                 | Veranstalter                         |                             |                               |             |                               |         |             |         |
| Europa (e)                                                                                                    |                                                 |                                      |                             |                               |             |                               |         |             |         |
|                                                                                                    |                                                 |                                      |                             |                               |             |                               |         |             |         |
| Reisefeilnehme                                                                                                    | er                                              |                                      |                             |                               |             |                               |         |             |         |
| FL Anrede Firm                                                                                                    | ienname                                         | Name                                 | Vor                         | rname                         | Geb         | Dat.                          | Einzeln | aiconroic 🕥 |         |
|                                                                                                    |                                                 |                                      |                             | manne                         | 005         |                               |         |             | 1       |
| Herr 🗸                                                                                                    |                                                 | Test                                 | Te                          | est                           | 01.0        | 01.1998                       |         |             | ]       |
| 1 Herr V<br>2 Frau V                                                                                                    |                                                 | Test<br>Test                         | Te                          | est<br>est                    | 01.0        | 01.1998<br>01.1999            |         |             | ]       |
| Herr    2    Frau                                                                                                    |                                                 | Test<br>Test                         | Te<br>Te                    | est                           | 01.0        | 01.1998<br>01.1999            |         |             | ]       |
| Herr            2         Frau            3             4                                                                                                    |                                                 | Test                                 | Te                          | est                           | 01.0        | 01.1998                       |         |             | ]       |
| 1         Herr         •           2         Frau         •           3         •         •           4         •         •           1         +         -         Reis                                                                                                    | seteilnehmer Im                                 | Test<br>Test                         | Te<br>Te<br>ere Teilnehmerd | aten                          | 01.0        | 01.1998                       |         |             |         |
| 1     Herr     •       2     Frau     •       3     •     •       4     •     •       1     +     •                                                                                                    | seteilnehmer Im                                 | Test<br>Test<br>portieren Erweite    | Te<br>Te<br>re Teilnehmerd  | aten                          | 01.0        | 01.1998<br>01.1999            |         |             |         |
| 1     Herr     •       2     Frau     •       3     •     •       4     •     •       1     +     •       Reis     Tarife                                                                                                    | seteilnehmer Im                                 | Test<br>Test<br>porfieren<br>Erweite | Te<br>Te<br>ere Teilnehmerd | aten                          | 01.0        | 01.1998<br>01.1999            |         |             |         |
| Herr     Herr       Frau     Frau       Frau     Image: State of the state of the stat                                                               | seteilnehmer Im                                 | Test<br>Test                         | Te Teilnehmerd              | aten                          |             | 01.1998<br>01.1999            |         |             |         |
| Frau V<br>Frau V<br>1 C<br>Tarife<br>Pos. Co                                                                                                    | seteilnehmer Im                                 | Test<br>Test<br>portieren Erweite    | Teilnehmerd                 | aten                          | TL-Zuordnur | 01.1998<br>01.1999<br>01.1999 | âmie    | Zuschlag %  | Conting |
| Herr     Image: Constraint of the second second secon | seteilnehmer Im<br>ode Bezeich<br>113231 Reises | Test<br>Test<br>portieren Erweite    | re Teilnehmerd              | aten PPID                     | TL-Zuordnur | 01.1998<br>01.1999<br>01.1999 | ămie    | Zuschlag %  | Konting |
| 1         Herr         -           2         Frau         -           3         -         -           4         -         -           1         +         -           Particle         -         -           Posts         Co         -           Queryship         -         -                                                                                                    | setellnehmer m<br>ode Bezeich<br>113231 Reises  | Test<br>Test<br>porfieren Erweite    | re Teilnehmerd              | aten IPID                     | TL-Zuordnur | 01.1998<br>01.1999<br>01.1999 | âmie    | Zuschlag %  | Konting |
| Herr            Frau            Frau            I         +           Pos.         Co           Auswahl         9           Auswahl         1                                                                                                    | seteilnehmer Im<br>ode Bezeld<br>113231 Reises  | Test<br>Test<br>porjieren Erweite    | re Teilnehmerd              | aten IPID IPID IPID IPID IPID | TL-Zuordnur | ng ① Pro                      | âmie    | Zuschlag %  | Konting |

Anschließend muss eine Excel-Datei vom lokalen Laufwerk ausgewählt werden. Es kann sich hierbei an die in VERS-on dargestellte Anleitung gehalten werden:

|                                        | Buchungsübers                | icht Abmelo         | den 💼         |                 |                     |                     |            |                 |
|----------------------------------------|------------------------------|---------------------|---------------|-----------------|---------------------|---------------------|------------|-----------------|
|                                        | Buchungstool                 | s Stammdate         | n H           | ianseMerki      | Statis              | tik/Abrechnung      | g Produkt  | Dokumente       |
| Sprache                                |                              | Währung             | Expedier      | ŧ۵              |                     |                     |            |                 |
| Deutsch                                | ~                            | EUR V               | / bodel       |                 |                     | 02.04.25            |            |                 |
| Aktion ()                              | Ve                           |                     |               | _               |                     |                     | ADNR       |                 |
| U                                      | 🖌 👔 Hochla                   | aden der Te         | ilnehme       | er              |                     |                     |            |                 |
| Abschlussweg                           | T) Anleitung                 | :                   |               |                 |                     |                     | sgrund     |                 |
| `````````````````````````````````````` | Öffnen S                     | Sie eine Excel-Tabe | elle (Datei-E | ndung .xls ode  | r .xlsx) oder lader | n Sie eine unserer  |            | ~               |
| Vorkaround Humbold                     | Beispiel                     | tabellen herunter.  | violtabollov  | vordon alla für | touristische Pois   | an rolovanton       |            |                 |
| 🗌 Kein Risikozuschlag                  | Indervi                      | tionen erfasst, wäh | rend die Be   | ispieltabelle m | it erweiterten Te   | eilnehmerdaten      |            |                 |
| 🗌 Vertragsergänzung 🕻                  | vor aller                    | n für Business-Ver  | sicherungsp   | orodukte benöt  | igt wird.           |                     |            |                 |
| 🗆 Anschlussvertrag 🛈                   | <ul> <li>Befüllen</li> </ul> | Sie die Tabelle wie | e im Beispie  | l unten beschri | ieben und speich    | ern Sie diese lokal |            |                 |
|                                        | auf Ihrei                    | n Computer ab.      | blatt bitta   | nit "LIMD\/"    |                     |                     |            |                 |
| Poisoinformatio                        | Klicken                      | Sie hier auf "Durch | suchen" une   | d hängen Sie di | e erstellte Datei a | an.                 |            |                 |
| Reiselinormano                         | Reieniel m                   | it 7 Deserves       |               |                 |                     |                     |            |                 |
| Reisebuchungsdatum                     | Beispiel in                  | Herr / Frau /       |               |                 |                     |                     | isedatum ( | D               |
| 20.02.25                               | Nummer                       | Kind                | Vorname       | Nachname        | Geburtsdatum        | Einzelreisepreis    |            |                 |
| Versicherungsende Vorv                 | ersic 1                      | Herr                | Max           | Mustermann      | 26.03.1950          | 150,00              | ур         |                 |
|                                        | 2                            | Frau                | Erika         | Mustermann      | 18.04.1949          | 150,00              | zelperson  | ~               |
| Reiseziel 🛈                            | 3                            | Kind                | Maxi          | Mustermann      | 13.07.1990          | 99,50               |            |                 |
| Europa (e)                             | Datei                        |                     |               |                 |                     |                     |            |                 |
|                                        |                              |                     |               |                 | Durchsuchen.        | -                   |            |                 |
| Reiseteilnehmei                        |                              |                     |               |                 | Keine               | ausgewählt          |            |                 |
| Ti Annada Diana                        | Impor                        | tieren Schl         | ließen        |                 |                     |                     | C in       |                 |
| 1 User ti                              | enna                         | Test                |               | Ta              | -+                  | 01011               | EI         | zeireisepreis 🛈 |
| Herr                                   |                              | Test                |               | Te              | -1                  | 01.01.1             | 990        |                 |
| 2 Frau V                               |                              | Test                |               | 16              | ST                  | 01.01.1             | 999        |                 |
| 3 ~                                    |                              |                     |               |                 |                     |                     |            |                 |
| 4 🗸                                    |                              |                     |               |                 |                     |                     |            |                 |
| 1 + - Reise                            | teilnehmer                   | Importieren         | Erweitere     | Teilnehmerda    | iten                |                     |            |                 |
|                                        |                              |                     |               |                 |                     |                     |            |                 |
|                                        |                              |                     |               |                 |                     |                     |            |                 |
| larife                                 |                              |                     |               |                 |                     |                     |            |                 |

#### Änderung der Versicherungsprodukte

Um Versicherungsprodukte zu ändern, bestehen zwei mögliche Wege: (a) Auswahl aus allen Versicherungsangeboten oder (b) Expertenauswahl

(a) Auswahl aus allen Versicherungsangeboten

Zuerst muss die Auswahl aller Versicherungsangebote angezeigt werden. Dazu wird der Button "Auswahl" verwendet.

|                                      | 2                                                                                   | Passwort at                                                                                                    | ndern                              | Abmeider                        | 6                     |                                          | Suche:            | Inr Suc        | nbegriff                                      |               |
|--------------------------------------|-------------------------------------------------------------------------------------|----------------------------------------------------------------------------------------------------|------------------------------------|---------------------------------|-----------------------|------------------------------------------|-------------------|----------------|-----------------------------------------------|---------------|
|                                      |                                                                                     | Buchung & Ver                                                                                                    | waltung                            | Service                         | HanseMerk             | Gut<br>ur                                | zu wissen         | Exp            | oedienten                                     |               |
|                                      | Anschlussvertrag                                                                    | 0                                                                                                    |                                    |                                 |                       |                                          |                   |                |                                               |               |
| Po                                   | icoinformat                                                                         | ionon                                                                                                    |                                    |                                 |                       |                                          |                   |                |                                               |               |
| Re                                   | iseimormai                                                                          | lonen                                                                                                    |                                    |                                 |                       |                                          |                   |                |                                               |               |
| Reis                                 | ebuchungsdatum                                                                      | 1                                                                                                    | Rei                                | isebeginn                       |                       | Reiseende                                |                   |                | Einreisedatum ()                              |               |
| 20                                   | .02.25                                                                              |                                                                                                    | 2                                  | 4.07.25                         |                       | 27.08.25                                 |                   |                |                                               |               |
| Ver                                  | sicherungsende V                                                                    | orversicherung                                                                                                    | Ge                                 | samfreisepre                    | els ()                | Reiseart                                 |                   |                | Tarittyp                                      |               |
|                                      |                                                                                     |                                                                                                    | 5.                                 | .000                            |                       | Hug                                      |                   | •              | Einzeiperson                                  | •             |
| Reis                                 | eziel ()                                                                            |                                                                                                    | Ve                                 | ranstalter                      |                       |                                          |                   |                |                                               |               |
| E                                    | Jropa (e)                                                                           |                                                                                                    | •                                  |                                 | •                     |                                          |                   |                |                                               |               |
|                                      |                                                                                     |                                                                                                    |                                    |                                 |                       |                                          |                   |                |                                               |               |
| Re                                   | iseteilnehm                                                                         | ner                                                                                                    |                                    |                                 |                       |                                          |                   |                |                                               |               |
| т                                    | Anrede                                                                              | Name                                                                                                    |                                    |                                 | Vorname               |                                          | Geb Dat           |                | Finzelreisenn                                 | eis (i)       |
| 1                                    | Horr                                                                                | Tect                                                                                                    |                                    |                                 | Test                  |                                          | 010119            | 09             | Cincereisepi                                  |               |
|                                      |                                                                                     | Test                                                                                                    |                                    |                                 | Test                  |                                          | 01.01.17          | <i>~~</i>      |                                               |               |
| 2                                    | Frau 🗸                                                                              | OCT                                                                                                    |                                    |                                 | LOCT .                |                                          | 020110            | 08             |                                               |               |
|                                      |                                                                                     | 1051                                                                                                    |                                    |                                 | 1051                  |                                          | 02.0              |                |                                               |               |
| 3                                    | · · · · · ·                                                                         |                                                                                                    |                                    |                                 |                       |                                          | O LIO III 7       |                |                                               |               |
| 3                                    | •                                                                                   |                                                                                                    |                                    |                                 |                       |                                          |                   |                |                                               |               |
| 3<br>4                               | 1 <b>+</b> - R                                                                      | eiseteilnehmer                                                                                                    | Import                             | tieren                          | Erweitere Teilnehmerc | laten                                    |                   |                |                                               |               |
| 3<br>4                               | 1 <b>•</b> • •                                                                      | eiseteilnehmer                                                                                                    | Import                             | tieren                          | Erweitere Teilnehmerc | laten                                    |                   |                |                                               |               |
| 3<br>4                               | 1 + R                                                                               | eiseteilnehmer                                                                                                    | Import                             | tieren                          | Erweitere Teilnehmero | iaten                                    |                   |                |                                               |               |
| 3<br>4<br>Ta                         | 1 🕂 🖬 Re                                                                            | eiseteilnehmer                                                                                                    | Import                             | tieren                          | Erweitere Teilnehmerc | daten                                    |                   |                |                                               |               |
| 3<br>4<br>Tai<br>Pos                 | 1 🖬 🖬 Ra                                                                            | eiseteilnehmer<br>Code B                                                                                                    | Import<br>Bezeichnun               | tieren <b>e</b>                 | Erweitere Teilnehmerc | laten                                    | TL-Zu             | iordnun        | g () Prămie                                   | Kontingent ①  |
| 3<br>4<br>Tai<br>Pos.<br>1           | 1 + - R                                                                             | eiseteilnehmer<br>Pisteteilnehmer<br>Pisteteilnehm | Import<br>Bezeichnun<br>Reiseschut | tieren<br>19<br>tz Platin ohne  | Erweitere Teilnehmerc | laten<br>herung IPI                      | TL-Zu<br>D 1      | iordnun        | g ① Prămie<br>145,00 EUR                      | Kontingent ①  |
| 3<br>4<br>Ta<br>Pos.<br>1            | 1 + - Re<br>rife                                                                    | eiseteilnehmer<br>913231                                                                                                    | Import<br>Bezeichnun<br>Reiseschut | tieren<br>19<br>tz Platin ohne  | Erweitere Teilnehmerd | iaten<br>herung IPI                      | TL-ZL<br>D 1      | iordnun        | g ① Prámie<br>145,00 EUR                      | Kontingent ①  |
| Ta<br>Pos<br>1<br>2<br>3             | 1 + - Re<br>rife<br>Ausyvahl<br>Auswahl                                             | Code B<br>913231 [<br>swahl]                                                                                                    | Import<br>Bezeichnun<br>Reiseschut | tieren<br>19<br>tz Platin ohne  | Erweitere Teilnehmerc | Saten<br>herung IPI<br>IPI               | TL-ZL<br>D 1      | iordnun        | g ① Prámie<br>145,00 EUR                      | Kontingent () |
| 3<br>4<br>Pos.<br>1<br>2<br>3        | 1 + - Re<br>rife<br>Auswel<br>Auswel                                                | Code B<br>913231 [<br>swah]                                                                                                    | Import<br>Bezeichnun<br>Reiseschut | tieren<br>19<br>tz Platin ohne  | Erweitere Teilnehmerc | Saten<br>herung IPI<br>IPI               | TL-ZL<br>D 1      | iordnun        | g ① Prámie                                    | Kontingent ①  |
| 3<br>4<br>Tai<br>Pos,<br>1<br>2<br>3 | 1 + - Ru<br>rife<br>Auswell<br>Auswall<br>+ - Leistu                                | Code B<br>913231 [<br>swahl]                                                                                                    | Import<br>Bezeichnun<br>Reiseschut | ieren )<br>19<br>tz Platin ohne | Erweitere Toilnehmerc | herung IPI                               | TL-ZL<br>D 1<br>D | iordnun        | g ① Prámie<br>145,00 EUR                      | Kontingent ①  |
| 3<br>4<br>Tal<br>Pos.<br>1<br>2<br>3 | 1 + - Re<br>rife<br>Ausyahl<br>Auswi Tarfau<br>Auswahl<br>+ - Leistu                | Code B<br>913231 [<br>swahl] [                                                                                                    | Import<br>Bezeichnun<br>Reiseschut | ieren )<br>19<br>tz Platin ohne | Erweiters Teilnehmerc | faten<br>herung IPI<br>IPI<br>IPI        | TL-ZL<br>D 1      | iordnun        | g ① Pramie<br>145,00 EUR                      | Konfingent ①  |
| Ta<br>Pos<br>1<br>2<br>3             | 1 + - R<br>rife<br>Ausyvahl<br>Auswi Tarfau<br>Auswahl<br>+ - Leistu<br>rsicherungs | Code B<br>913231 [<br>swatt] [<br>smgen<br>snehmer                                                                                                    | Import<br>Bezeichnun<br>Reiseschut | ieren<br>19<br>tz Platin ohne   | Erweitere Teilnehmerc | <b>faten</b><br>herung IPI<br>IPI<br>IPI | TL-ZL<br>D 1      | iordnun<br>Get | 9 (D) Prámie<br>145,00 EUR<br>145,00 EUR      | Kontingent ①  |
| Ta<br>Pos.<br>1<br>2<br>3<br>Ve      | 1 + R<br>rife<br>Ausychi<br>Ausychi<br>Ausychi<br>Castur<br>rsicherungs<br>eede     | Code B<br>213231 (<br>swall) (<br>smehmer                                                                                                    | Import<br>Bezeichnun<br>Reiseschut | ieren<br>19<br>tz Platin ohne   | Erweitere Teilnehmerc | faten<br>herung IPI<br>IPI<br>IPI        |                   | iordnun<br>Ges | g ① Prāmie<br>145,00 EUR<br>aamt : 145,00 EUR | Kontingent ①  |

Anschließend können alle gewünschten Versicherungsprodukte für die Reiseteilnehmer ausgewählt werden.

| Startseite | VERS-on | Buchungsübersicht | Passwort ändern      | Abmelden |              | Suche:       | Ihr Suchbegriff 🕘 |
|------------|---------|-------------------|----------------------|----------|--------------|--------------|-------------------|
|            |         |                   | Buchung & Verwaltung | Service  | Hanse Merkur | Gut zu wisse | n Expedienten     |
|            |         |                   |                      |          |              |              |                   |
|            |         |                   |                      |          |              |              |                   |

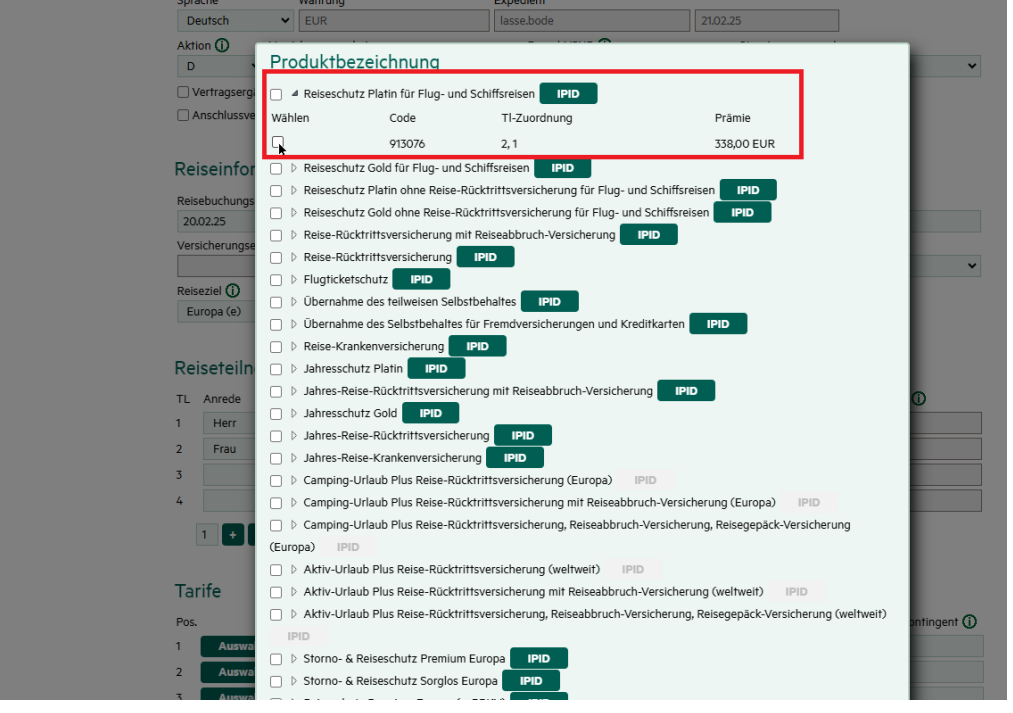

## (b) Expertenauswahl

Über die Expertenauswahl ist es möglich einen Produktcode direkt einzugeben und den Reiseteilnehmern zu zuordnen.

| te VERS-or | n Bu                                              | chungsübersi                                                                                                    | icht                                                                                        | Passwor                                  | t ändern          | Abmelo                                    | den in the second second second second second second second second second second second second second second s |                | Suc                          | he: Ihr S             | Suchbeg           | riff                                                                                           |               |
|------------|---------------------------------------------------|----------------------------------------------------------------------------------------------------|---------------------------------------------------------------------------------------------|------------------------------------------|-------------------|-------------------------------------------|----------------------------------------------------------------------------------------------------|----------------|------------------------------|-----------------------|-------------------|------------------------------------------------------------------------------------------------|---------------|
|            |                                                   |                                                                                                    | E                                                                                           | uchung &                                 | Verwaltu          | ung Servic                                | e HanseMerku                                                                                                   | G              | ut zu v                      | wissen E              | xpedi             | enten                                                                                          |               |
|            | Re                                                | isebuchungsd                                                                                                    | latum                                                                                       |                                          |                   | Reisebeginn                               | Hallsemerku                                                                                                    | eende          |                              |                       | Einn              | eisedatum 🛈                                                                                    |               |
|            | 2                                                 | 0.02.25                                                                                                    |                                                                                             |                                          |                   | 24.07.25                                  |                                                                                                    | 27.08.25       |                              |                       |                   |                                                                                                |               |
|            | Ve                                                | rsicherungsen                                                                                                    | nde Vo                                                                                      | rversicherung                            | ,                 | Gesamtreise                               | preis 🛈                                                                                                    | Reiseart       |                              |                       | Tarif             | ftyp                                                                                           |               |
|            |                                                   |                                                                                                    |                                                                                             |                                          |                   | 5.000                                     |                                                                                                    | Flug           |                              |                       | ✓ Eir             | nzelperson                                                                                     | ~             |
|            | Re                                                | iseziel 🛈                                                                                                    |                                                                                             |                                          |                   | Veranstalter                              |                                                                                                    |                |                              |                       |                   |                                                                                                |               |
|            | E                                                 | Europa (e)                                                                                                    |                                                                                             |                                          | ~                 |                                           | ~                                                                                                    |                |                              |                       |                   |                                                                                                |               |
|            | TL<br>1<br>2<br>3<br>4                            | Anrede<br>Herr                                                                                                    | ><br>><br>>                                                                                 | Name<br>Test                             |                   |                                           | Vorname Test                                                                                                   |                | G                            | eb.Dat.<br>D1.01.1998 |                   | Einzelreisep                                                                                   | reis ①        |
|            |                                                   | 1 + -                                                                                                    | Rei                                                                                         | seteilnehmei                             | Im                | portieren                                 | Erweitere Teilnehmerda                                                                                         | aten           |                              |                       |                   |                                                                                                |               |
|            | Ta                                                | 1 <b>+ -</b><br>arife                                                                                                 | Rei                                                                                         | <b>seteilnehme</b> r<br>ode              | Bezeich           | iportieren                                | Erweitere Teilnehmerda                                                                                         | aten           |                              | TL-Zuordr             | nung (j)          | ) Prāmie                                                                                       | Kontingent () |
|            | Ta<br>Po:<br>1                                    | 1 + -                                                                                                    | Rei                                                                                         | seteilnehmen<br>ode<br>913231 T          | Bezeich           | hnung<br>schutz Platin ol                 | Erweitere Teilnehmerda                                                                                         | aten           | IPID                         | TL-Zuordr             | nung 🛈            | Prāmie                                                                                         | Kontingent 🛈  |
|            | Ta<br>Po:<br>1                                    | 1 + -                                                                                                    | C                                                                                           | seteilnehmen<br>ode<br>913231 T          | Bezeich<br>Reises | hnung<br>schutz Platin of                 | Erweitere Teilnehmerd:                                                                                         | aten<br>Jerung | IPID                         | TL-Zuordr<br>1        | nung 🛈            | ) Prāmie<br>145,00 EUR                                                                         | Kontingent ①  |
|            | Ta<br>Po:<br>1<br>2<br>3                          | 1 + -                                                                                                    |                                                                                             | seteilnehmen<br>ode<br>913231 T          | Bezeich<br>Reises | nportieren                                | Erweitere Teilnehmerda                                                                                         | erung          | IPID<br>IPID                 | TL-Zuordr<br>1        | nung 🛈            | Prāmie<br>145,00 EUR                                                                           | Kontingent () |
|            | Ta<br>Po:<br>1<br>2<br>3                          | 1 + -<br>arife<br>s.<br>Auswahi<br>Auswahi<br>+ - L                                                                   | C<br>C<br>C<br>C<br>C<br>C<br>C<br>C<br>C<br>C<br>C<br>C<br>C<br>C<br>C<br>C<br>C<br>C<br>C | ode<br>913231 T                          | Bezeich<br>Reises | hnung<br>schutz Platin of                 | Erweitere Teilnehmerda                                                                                         | erung          | IPID<br>IPID<br>IPID         | TL-Zuordi             | oung 🛈<br>Gesamt  | <ul> <li>Prämie</li> <li>145,00 EUR</li> <li>145,00 EUR</li> </ul>                             | Kontingent ①  |
|            | Ta<br>Por<br>1<br>2<br>3                          | 1 + -<br>arife<br>s.<br>Auswah<br>Auswah<br>+ - L<br>ersicheru                                                        | C C C C C C C C C C C C C C C C C C C                                                       | ode<br>213231 γ<br>1999<br>nehmer        | Bezeich           | nportieren                                | Erweitere Teilnehmerde                                                                                         | erung          | IPID<br>IPID<br>IPID         | TL-Zuordi<br>1        | oung 🛈<br>Gesamt  | Prāmie<br>145,00 EUR<br>: 145,00 EUR                                                           | Kontingent ①  |
|            | Ta<br>Po:<br>1<br>2<br>3<br>Ve                    | 1 + -<br>arife<br>s.<br>Auswah<br>Auswah<br>+ - L<br>ersicheru<br>rede                                                | C<br>C<br>C<br>C<br>C<br>C<br>C<br>C<br>C<br>C<br>C<br>C<br>C<br>C<br>C<br>C<br>C<br>C<br>C | ode<br>113231 T<br>1gen<br>nehmer        | Bezeich           | nportieren                                | Erweitere Teilnehmerdo                                                                                         | erung<br>Vor   | IPID<br>IPID<br>IPID         | TL-Zuorda             | oung 🛈<br>Gesamt  | Prámie<br>145,00 EUR<br>: 145,00 EUR<br>Geburts                                                | Kontingent ①  |
|            | Ta<br>Po:<br>1<br>2<br>3<br>Ve<br>An<br>F         | 1 + -<br>arife<br>s.<br>Auswah<br>Auswah<br>+ - L<br>ersicheru<br>rede<br>terr                                        | C<br>C<br>C<br>C<br>C<br>C<br>C<br>C<br>C<br>C<br>C<br>C<br>C<br>C<br>C<br>C<br>C<br>C<br>C | ode<br>213231 T<br>nehmer                | Bezeich<br>Reises | nportieren )<br>hnung<br>schutz Platin ol | Erweitere Teilnehmerda<br>hne Reise-Rücktrittsversich<br>Name<br>Test                                          | erung<br>Vor   | IPID<br>IPID<br>IPID<br>IPID | TL-Zuordr             | iung ()<br>Gesamt | Prámie<br>145,00 EUR<br>145,00 EUR<br>145,00 EUR<br>Geburts<br>01,0115                         | Kontingent ①  |
|            | Ta<br>Por<br>1<br>2<br>3<br>Ve<br>An<br>E-I       | 1 + -<br>arife<br>s.<br>Auswah<br>Auswah<br>+ - L<br>ersicheru<br>rede<br>terr<br>mail @                              | C Rei                                                                                       | ode<br>213231 T<br>nehmer                | Bezeich<br>Reises | nportieren                                | Erweitere Teilnehmerda<br>hne Reise-Rücktrittsversich<br>Name<br>Test                                          | erung<br>Vor   | IPID<br>IPID<br>IPID<br>IPID | TL-Zuordr             | iung ()<br>Gesamt | Prámie           145,00 EUR           :         145,00 EUR           Geburts           01,0115 | Kontingent ①  |
|            | Ta<br>Por<br>1<br>2<br>3<br>Ve<br>An<br>E-t<br>Ia | 1 + -<br>arife<br>s.<br>Auswah<br>Auswah<br>Auswah<br>+ - L<br>ersicheru<br>rede<br>terr<br>Mail ()<br>assetjark.bode | C C C C C C C C C C C C C C C C C C C                                                       | ode<br>113231 T<br>nehmer<br>semerkur.de | Bezeich<br>Reises | iportieren                                | Erweitere Teilnehmerde<br>hne Reise-Rücktrittsversich<br>Name<br>Test                                          | vor<br>Te      | IPID<br>IPID<br>IPID<br>IPID | TL-Zuordt             | ung ()            | Prámie<br>145,00 EUR<br>: 145,00 EUR<br>Geburts<br>01,0115                                     | Kontingent ①  |

Zuvor ausgewählte Versicherungsprodukte können bestehen bleiben. Die Teilnehmerzuordnung (kurz: "TL-Zuordnung") zu den Reiseteilnehmern muss hier entsprechend aktualisiert werden.

(Beispiel: Reiseteilnehmer 2 hinzugefügt -> TL-Zuordnung 2 ergänzen)

Nachdem alle gewünschten Änderungen vorgenommen wurden, wird über den Button "Senden" die Umbuchung abgesendet.

| Startseite | VERS-on | Buchungsübersicht Passwo                                                                                   | rt ändern Abme     | lden                    | Suche: Ihr Suchbegriff   | •            |
|------------|---------|----------------------------------------------------------------------------------------------------|--------------------|-------------------------|--------------------------|--------------|
|            |         | Buchung &                                                                                                  | Verwaltung Serv    | ice HanseMerkur         | Gut zu wissen Expediente | n            |
|            |         | 1 Auswahl 913231                                                                                           | Reiseschutz Platin | ohne Re <b>lation</b> g | IPID 1 1                 | 45,00 EUR    |
|            |         | 2 Auswahl                                                                                                  |                    |                         | IPID                     |              |
|            |         | 3 Auswahi                                                                                                  |                    |                         | IPID                     |              |
|            |         | E - Leistungen                                                                                             |                    |                         | Gesamt : 12              | 5,00 EUR     |
|            |         | Anrede                                                                                                    | Titel              | Name                    | Vorname                  | Geburtsdatum |
|            |         | Herr                                                                                                    | • •                | Test                    | Test                     | 01.01.1998   |
|            |         | E-Mail 🛈                                                                                                   |                    |                         |                          |              |
|            |         | lassetjark.bode@hansemerkur.de                                                                             |                    |                         |                          |              |
|            |         | Straße                                                                                                    | Nr. PLZ            | Ort                     | Land                     |              |
|            |         | Teststraße                                                                                                 | 1 12345            | Testhausen              | Deutschland              | *            |
|            |         | Zahlungsarten<br>© Agenturinkasso<br>O SEPA (Basislastschriftverfahren)<br>C Kreditkarte<br>O Selbstzahler |                    |                         |                          |              |
|            |         | Notizen                                                                                                    |                    |                         |                          |              |
|            |         | Senden                                                                                                    |                    |                         |                          |              |
|            |         |                                                                                                    |                    |                         |                          |              |
|            |         |                                                                                                    |                    |                         |                          |              |
|            |         |                                                                                                    |                    |                         |                          |              |
|            |         |                                                                                                    |                    |                         |                          |              |

Seite drucken | nach oben

Dabei wird nun die bestehende Police im System der HMR automatisch storniert. Anschließend wird automatisch eine neue Police inkl. neuer VSNR anhand der in der Buchungsmaske angegebenen Informationen generiert. An dieser Stelle wird bei Direktinkasso-Zahlungen nun die gesamte Prämie des ursprünglichen Vertrages erstattet und die neue Prämie komplett eingezogen.

# Ansprechpartner

# Kontakt für versicherungstechnische Fragen: HanseMerkur Reiseversicherung AG

 per Telefon:
 (040) 41 19 - 15 01

 Fax:
 040 4119-3040

 per E-Mail:
 reisepartner@hansemerkur.de

 Internet:
 www.hmrv.de

Kontakt für technische Fragen: Astrid Biedinger: <u>astrid.biedinger@hansemerkur.de</u>

# Impressum

# HanseMerkur Reiseversicherung AG

Siegfried-Wedells-Platz 1 20354 Hamburg Tel.: 040 4119-1919 Fax: 040 4119-3040 E-Mail: <u>reiseinfo@hansemerkur.de</u> Internet: <u>www.hmrv.de</u>

## Vorstand:

Eberhard Sautter (Vorsitzender) Eric Bussert, Holger Ehses, Johannes Ganser, Raik Mildner

Aufsichtsrat: Dr. Karl Hans Arnold (Vors.)

Registergericht: AG Hamburg, B 19768

Umsatzsteueridentifikationsnummer (USt-ID-Nr.): DE 175218900